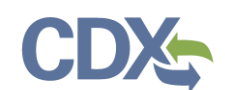

## Registering as a Certifier in CEDRI

This Job Aide documents the steps to register as a Certifier in CEDRI. To begin, navigate to the <u>CDX</u> <u>homepage</u> and select 'Register with CDX' to begin the registration process (<u>Exhibit 1</u>).

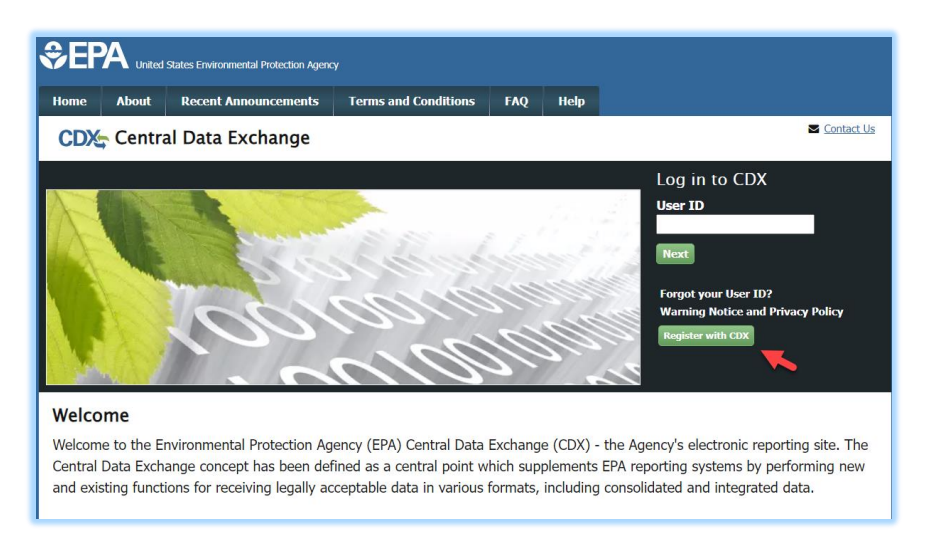

Exhibit 1

### **CDX Terms and Conditions**

After selecting 'Register with CDX', you are brought to the CDX Terms and Conditions page. To continue, select the checkbox confirming that you are registering for CDX, and click 'Proceed' (<u>Exhibit 2</u>).

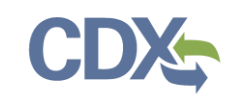

| €EF                          | A United                               | States Environmental Protection Agen                                                    | 2Y                                                                                 |                           |                        |                                                                                 |
|------------------------------|----------------------------------------|-----------------------------------------------------------------------------------------|------------------------------------------------------------------------------------|---------------------------|------------------------|---------------------------------------------------------------------------------|
| Home                         | About                                  | Recent Announcements                                                                    | Terms and Conditions                                                               | FAQ                       | Help                   |                                                                                 |
| CDX                          | Terms                                  | and Conditions                                                                          |                                                                                    |                           |                        | Contact Us                                                                      |
| The ac<br>User II<br>creatio | cess and u<br>) and logir<br>n and mai | ise of CDX Registration for<br>a credentials that I must m<br>ntenance of a CDX User ID | the electronic submittal of<br>aintain and keep confider<br>and login credentials. | of enviror<br>ntial. I wi | nmental i<br>Il review | information require the creation of a CDX<br>the following steps concerning the |
| Warnii                       | ng Notice                              |                                                                                         |                                                                                    |                           |                        |                                                                                 |
| In proo<br>unders            | eeding an<br>tand and o                | d accessing U.S. Governme<br>consent to all of the followi                              | ent information and inform<br>ng:                                                  | mation sy                 | vstems, y              | ou acknowledge that you fully                                                   |
| 1. you<br>pur                | are acces                              | sing U.S. Government info                                                               | rmation and information                                                            | systems                   | that are p             | provided for official U.S. Government                                           |
| 2. una<br>civi               | ,<br>uthorized<br>, administ           | access to or unauthorized<br>rative, or other lawful action                             | use of U.S. Government i<br>n;                                                     | nformati                  | on or info             | ormation systems is subject to criminal,                                        |
| 🗹 I am                       | the origina                            | al registrant and owner of t                                                            | the User ID requested                                                              |                           |                        |                                                                                 |
| WARNI                        | NG: It is a<br>ation with              | federal crime to submit<br>or without another use                                       | identifying information'<br>r's consent. Accordingl                                | n for an<br>y, by ch      | yone oth<br>ecking t   | ner than yourself, or to use or share<br>he box, above, you attest that you are |
| the nar                      | ned acco                               | unt holder and sole regis                                                               | strant to whom account                                                             | t inform                  | ation be               | longs.                                                                          |
| Procee                       | d <u>Cano</u>                          | el                                                                                      |                                                                                    |                           |                        |                                                                                 |
|                              |                                        |                                                                                         |                                                                                    |                           |                        |                                                                                 |

Exhibit 2

#### **Program Service**

After acknowledging the Terms and Conditions, you are prompted to select your CDX Program service. To do so, navigate to 'CEDRI: Compliance and Emissions Data Reporting Interface', or enter 'CEDRI' as the search criteria, and click the link (<u>Exhibit 3</u>).

| \$€P                   | A United            | States Environmental Protection Agenc | y                                          |                           |                          |                                            |
|------------------------|---------------------|---------------------------------------|--------------------------------------------|---------------------------|--------------------------|--------------------------------------------|
| Home                   | About               | Recent Announcements                  | Terms and Conditions                       | FAQ                       | Help                     |                                            |
| CDX                    | Core (              | CDX Registration                      |                                            |                           |                          | Contact Us                                 |
| 1. Prog                | ram Serv            | vice 💙 2. Role Access                 | ; 💙 3. Identity Cree                       | dentials                  | <b>&gt;</b> 4            | . User and Organization                    |
| Begin typ<br>Clean Air | ping a pro<br>Act). | ogram service name or rela            | ted keywords to filter the                 | e list of a               | vailable s               | ervices (e.g., air quality system, AQS, or |
| CEDRI                  | rogram :            |                                       |                                            |                           |                          |                                            |
| CEDRI                  | : Compli            | iance and Emissions Dat               | a Reporting Interface                      | •                         | 1                        |                                            |
| EPA Home               | Privacy and         | d Security Notice   Accessibility     | CDX Help Desk: 888-1<br>About CDX   Freque | 390-1995  <br>ently Asked | (970) 494-:<br>Questions | SS00 for international callers             |

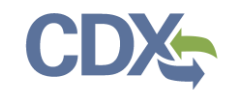

### **Role Access**

Selecting *CEDRI: Compliance and Emissions Data Reporting Interface* takes you to the Core CDX Registration page which prompts you to select the role for which you are registering. Scroll to the bottom of the page, select 'Certifier' from the 'Select Role' dropdown, and click 'Request Role Access' to continue (<u>Exhibit 4</u>Error! Reference source not found.).

| CDX Core CDX Registration                                                                                                    | CURALL US                                                                                                    |
|----------------------------------------------------------------------------------------------------|----------------------------------------------------------------------------------------------------|
| 1. Program Service $\checkmark$ 2. Role Access $>$ 3. User and Organization $>$ 4. Conf                                                                                                    | îrmation                                                                                                    |
| Registration Information                                                                                                    |                                                                                                    |
| Program Service         Compliance and Emissions Data Reporting Interface           Role         Not selected                                                                                                    |                                                                                                    |
| Select a role from the drop down list and provide any required additional information, if applicable.                                                                                                    |                                                                                                    |
| A summary of roles that apply to the CEDRI program service are listed below. Please note that regi<br>and an EPA Regional Reviewer should be requested outside of the CEDRI application by contacting<br><u>CEDRI@epa.gov</u> . Please provide the required information provided within the role descriptions sho                                                                                                    | stration for a State Reviewer<br>EPA via email:<br>wn below.                                                                                                    |
| Preparer: The Preparer is the person responsible for the preparation of reports for signature. Cont<br>as a Preparer and may assemble submission packages, such as files generated by the Emissions Re<br>Certifier's approval and signature. A Preparer may not sign and submit a submission package. The f<br>packages which they have prepared.                                                                                                    | ractors are permitted to register<br>porting Tool (ERT), for the<br>Preparer may only access                                                                                                    |
| Certifier: The Certifier is the duly authorized representative of the source/facility or more common<br>"operator" of the facility. The Certifier is authorized to modify the package a Preparer has assemble<br>package to CDX. To view a package created by a Preparer, the Preparer and Certifier must share th<br>may perform all the tasks the Preparer may perform, but also has signing and submission authority<br>from registering as a Certifier.                                                                                                    | ly referred to as the "owner" or<br>.d, and sign and submit the<br>e same facility. The Certifier<br>. Contractors are prohibited                                                                       |
| Delegated Certifier: The Delegated Certifier is a person granted authority by a registered Certifie<br>on behalf of the Certifier. The Delegated Certifier is authorized to modify the package a Preparer ha<br>submit the package to CDX. The Delegated Certifier may perform all the tasks the Preparer may pe<br>submission authority. Contractors are prohibited from being appointed as a Delegated Certifier.                                                                                                    | r to sign and submit packages<br>as assembled, and sign and<br>rform, but also has signing and                                                                                                    |
| State Reviewer: The State Reviewer role encompasses regulatory officials who service local, state,<br>Reviewers are authorized to review all submissions that are applicable to the states and/or territoria<br>The State Reviewer role should be requested outside of the CEDRI application by contacting EPA via<br>email should include the following information: Applicable State(s) and/or Territories in which regist<br>Name, phone number, organization information (name, address, and phone number), and email ad                                                                                                    | and/or tribal areas. State<br>as for which they are registered.<br>a email: <u>CEDRI@epa.gov</u> . The<br>tration is needed, First and Last<br>dress.                                                   |
| EPA Regional Reviewer: The EPA Regional Reviewer role encompasses EPA regulatory officials wi<br>and need access to CEDRI submissions. EPA Regional Reviewers are authorized to view all submissi<br>applicable to the Region for which they are registered. The EPA Regional Reviewer role should be rr<br>application by contacting EPA via email: <u>CEDRI@epa.gov</u> . The email should include the following in<br>First and Last Name, Phone number, Organization Information (name, address, and phone number)                                                                                                    | ho service EPA regional areas<br>ions to CEDRI that are<br>equested outside of the CEDRI<br>iformation: Region Number,<br>), and email address.                                                         |
| The Certifier role requires identify proofing and a signed Electronic Signature Agreement (ESA) prior<br>in EPA's Central Data Exchange (CDX). If you have not previously verified your identify through Lex<br>will be prompted to follow additional steps that support the LexisNexis identify validation and the El-<br>entering your organization information, CDX will navigate you to the 'Identity Verification' page. Up<br>you will be prompted to sign an ESA. By signing the ESA you are accepting the electronic signature<br>sign electronic documents submitted to the EPA's CDX. The ESA may be submitted electronically or<br>section 3.7 of the <u>CEDRI User Guide</u> for additional information. | r to activating the Certifier role<br>isNexis and signed an ESA, you<br>SA signing process. After<br>on successful identify validation,<br>credential issued by the EPA to<br>manually. Please refer to |
| Select Kole Certifier Request Role Access Cancel                                                                                                    |                                                                                                    |

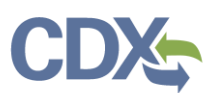

#### **Role Access: Selecting a Facility**

After selecting 'Request Role Access', you are prompted to add a facility. Facilities can be added in this step, or from the MyCEDRI Dashboard after you have completed registration. If you do not wish to add a facility yet, you can select 'Continue Without Facilities' (**Error! Reference source not found.**) to continue to the next step. If you are adding facilities after registration, please refer to the <u>Manage Facilities Job</u> <u>Aide</u>. If you do wish to add your facilities now select 'Add Facilities' (<u>Exhibit 5</u>Error! Reference source

**Note:** You may skip this step of the registration process if you do not have your facility information available. Facilities may be added from the MyCEDRI dashboard after you have completed registration.

| not | foun | d.) |  |
|-----|------|-----|--|
|-----|------|-----|--|

| SEPA United States Environmental Protection Agency                                                                                                    |                                                                                                    |
|----------------------------------------------------------------------------------------------------|----------------------------------------------------------------------------------------------------|
| Home About Recent Announcements Terms and Conditions FAQ Help                                                                                                    |                                                                                                    |
| CDX Core CDX Registration                                                                                                    | Contact Us                                                                                                    |
| 1. Program Service 🗸 > 2. Role Access 🗸 > 3. Identity Credentials > 4. User and Organization                                                                                                    |                                                                                                    |
| Registration Information                                                                                                    |                                                                                                    |
| Program Service     Compliance and Emissions Data Reporting Interface       Role     Certifier                                                                                                    |                                                                                                    |
| Add Facilities Continue Without Facilities                                                                                                    |                                                                                                    |
| CDX Help Desk: 888-890-1995   (970) 494-5500 for international callers EPA Home Privacy and Security Hotice Accessability About CDX   Frequently Asked Questions   Terms and Conditions   Contact Us | And the states of the states of the states o |

Exhibit 5

Selecting 'Add Facilities' opens the CDX Facility Widget. To search for your facility, enter the appropriate criteria into the search parameters listed. You can search by:

- Facility ID
- Facility Name
- Facility Address
- City
- State
- ZIP Code

You must enter at least City, State, or ZIP code to limit the search results. Once you have entered your parameters, select 'Search Facilities' (Exhibit 6Error! Reference source not found.) to view the list of facilities matching your search criteria.

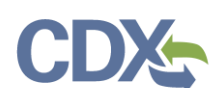

| . Program Service V          | 2. Kole Access V 3. User and Organization 4. Continentation    |  |
|------------------------------|----------------------------------------------------------------|--|
| Registration Inform          | ition                                                          |  |
| Program Service<br>Role      | Compliance and Emissions Data Reporting Interface<br>Certifier |  |
| Add Facilities               |                                                                |  |
| or best results, please fill | h at least two search criteria.                                |  |
| Facility Name                |                                                                |  |
| Facility Address             |                                                                |  |
| City                         | Reston                                                         |  |
| State                        | Virginia                                                       |  |
| County                       | -Select a County-                                              |  |
| ZIP Code                     | 20190                                                          |  |
| Search Facilities            | ar All                                                         |  |

#### Exhibit 6

Select the checkbox associated with the facilities that you would like to add to your profile and select 'Proceed with Selections' (<u>Exhibit 7</u>).

If you are unable to find your facility record, you may create one. To begin this process, select 'Can't find your facility? Click here to create it'. Steps on how to create a new facility can be found in the <u>Manage</u> <u>Facilities Job Aide</u>.

**Note:** Contact <u>cedri@epa.gov</u> for help before creating a new facility.

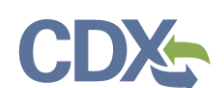

| Home About Recent Announ                                                        | cements Terms and Conditions FAQ Help       |                                                        |                           |                                           |  |
|---------------------------------------------------------------------------------|---------------------------------------------|--------------------------------------------------------|---------------------------|-------------------------------------------|--|
| CDX: Core CDX Registration                                                      |                                             |                                                        |                           |                                           |  |
| 1. Program Service   2. Role Access   3. User and Organization  4. Confirmation |                                             |                                                        |                           |                                           |  |
|                                                                                 |                                             |                                                        |                           |                                           |  |
| Registration Information                                                        |                                             |                                                        |                           |                                           |  |
| Program Service Compli                                                          | ance and Emissions Data Reporting Interface |                                                        |                           |                                           |  |
| Role Certifie                                                                   | ۱ <b>۲</b>                                  |                                                        |                           |                                           |  |
|                                                                                 |                                             |                                                        |                           |                                           |  |
| Add Facilities Unsaved Facilities                                               | 5                                           |                                                        |                           |                                           |  |
| Facility Search Results (1 facility four                                        | id)                                         |                                                        |                           | List View   Map View                      |  |
| Search Criteria: 110004885152                                                   |                                             |                                                        |                           | Change                                    |  |
| Filter:                                                                         |                                             |                                                        |                           | Export Options                            |  |
| (Select All) EPA Registry ID                                                    | Facility Name                               | Facility Address                                       | EPA Programs<br>Reporting | Alternate EPA Registry<br>IDs/Program IDs |  |
| ☑ 110004885152                                                                  | 7-ELEVEN #25151                             | 11714 SUNSET HILLS RD<br>RESTON, VA 20190<br>FAIRFAX • | TSCA                      | TSCA82580                                 |  |
| Showing 1 to 1 of 1 facilities Previous 1 Next                                  |                                             |                                                        |                           |                                           |  |
| Proceed with Selections Can't find                                              | your facility? Click here to create it      |                                                        |                           |                                           |  |
| Cancel                                                                          |                                             |                                                        |                           |                                           |  |
|                                                                                 |                                             |                                                        |                           |                                           |  |
|                                                                                 |                                             |                                                        |                           |                                           |  |

Exhibit 7

After selecting 'Proceed with Selections', you are prompted to confirm your selected facilities. To do so, select 'Save Selected Facilities' (<u>Exhibit 8</u>).

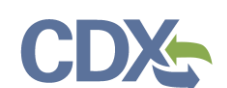

|                                                                                                    |                                                                                               |                                                                   |                                                        |                                                                                                    |                                                                                                    |                                                                                                    |                                                                                                    | -                                                                         |
|----------------------------------------------------------------------------------------------------|-----------------------------------------------------------------------------------------------|-------------------------------------------------------------------|--------------------------------------------------------|----------------------------------------------------------------------------------------------------|----------------------------------------------------------------------------------------------------|----------------------------------------------------------------------------------------------------|----------------------------------------------------------------------------------------------------|---------------------------------------------------------------------------|
| Core CDX Registration                                                                                                    |                                                                                               |                                                                   |                                                        |                                                                                                    |                                                                                                    |                                                                                                    |                                                                                                    |                                                                           |
| 1. Program Service 🗸 🔰 2. Role Access 🗸 🔰 3. User and Organization 🔰 4. Confirmation                                                                                                    |                                                                                               |                                                                   |                                                        |                                                                                                    |                                                                                                    |                                                                                                    |                                                                                                    |                                                                           |
|                                                                                                    |                                                                                               |                                                                   |                                                        |                                                                                                    |                                                                                                    |                                                                                                    |                                                                                                    |                                                                           |
| Registration Information                                                                                                    | n                                                                                             |                                                                   |                                                        |                                                                                                    |                                                                                                    |                                                                                                    |                                                                                                    |                                                                           |
| Program Service                                                                                                    | Compliance and Emi                                                                            | ssions Data Reporting In                                          | iterface                                               |                                                                                                    |                                                                                                    |                                                                                                    |                                                                                                    |                                                                           |
| Role                                                                                                    | Certifier                                                                                     |                                                                   |                                                        |                                                                                                    |                                                                                                    |                                                                                                    |                                                                                                    |                                                                           |
|                                                                                                    |                                                                                               |                                                                   |                                                        |                                                                                                    |                                                                                                    |                                                                                                    |                                                                                                    |                                                                           |
| Add Facilities Unsaved                                                                                                    | Facilities                                                                                    |                                                                   |                                                        |                                                                                                    |                                                                                                    |                                                                                                    |                                                                                                    |                                                                           |
| Selected Facilities (1 unsav<br><u>&lt; Add Additional Facilities</u>                                                                                                    | ed facility)                                                                                  | Facilities you have a lotte                                       | d in the sur                                           | transien as they are sur-II-bl- t                                                                            | usu the next time                                                                                                    | au las in Vau maurique - f                                                                         | List View                                                                                                    | v   <u>Map Viev</u>                                                       |
| Selected Facilities (1 unsav<br>< Add Additional Facilities<br>Clicking the 'Save Selected Faci<br>link on the table view or the 'D<br>appear on the map view.<br>Filter:                                                                                                    | ed facility)<br>ilities ' button saves the<br>etails' button on the map                       | facilities you have selecter<br>view. You may also remo           | ed in the current<br>nove a facility by                | t session so they are available t<br>r clicking the 'Remove' link or bi                                      | o you the next time y<br>itton for that facility.                                                                                                    | ou log in. You may view a fac<br>Please note that a facility wit                                   | List View<br>ility's details by clicking the 'Vie<br>h insufficient location informati                                     | v   <u>Map Viev</u><br>ew/Edit Detail<br>ion may not<br>ort Options       |
| Selected Facilities (1 unsav<br><ad additonal="" facilities<br="">Clicking the 'Save Selected Facilities<br/>Clicking the 'Save Selected Facilities<br/>ink on the table view or the 'D<br/>appear on the map view.<br/>Filter:<br/>EPA Registry ID @</ad>                               | ed facility)<br>ilities ' button saves the<br>etails' button on the map<br>Progra             | facilities you have selecter<br>view. You may also remo<br>m ID © | ed in the current<br>nove a facility by<br><b>Fa</b> r | t session so they are available t<br>/ clicking the 'Remove' link or br<br>cility Name                       | you the next time you then for that facility.                                                                                                    | ou log in. You may view a fac<br>Please note that a facility wit<br>Idress                         | List View<br>ility's details by clicking the 'Vir<br>h insufficient location informati<br>Expe                             | v   <u>Map Viev</u><br>ew/Edit Detail<br>ion may not<br>ort Options       |
| Selected Facilities (1 unsav<br>< Add Additional Facilities<br>Clicking the 'Save Selected Facilities<br>Clicking the 'Save Selected Facilities<br>appear on the map view.<br>Filter:<br>EPA Registry ID @<br>110004885152                                                               | ed facility)<br>ilities ' button saves the<br>etails' button on the map<br>Progra<br>Pending  | facilities you have selecter<br>view. You may also remu<br>m ID @ | ed in the current<br>tove a facility by                | t session so they are available t<br>, clicking the 'Remove' link or br<br><b>cility Name</b><br>EVEN #25151 | you the next time y titton for that facility.     Facility At     I1714 SUNS     RESTON, VA     FAIRFAX                                                                                                    | ou log in. You may view a fac<br>Please note that a facility wit<br>Idress<br>ET HILLS RD<br>20190 | List View ility's details by clicking the 'Vie in insufficient location informati  Exp  View/Edit Details Remove           | v   Map Vies<br>ew/Edit Detail<br>ion may not<br>ort Options              |
| Selected Facilities (1 unsav<br>< Add Additional Facilities<br>Clicking the 'Save Selected Facilities<br>Clicking the 'Save Selected Facilities<br>Separa on the map view.<br>Filter:<br>EPA Registry ID ©<br>110004885152<br>Showing 1 to 1 of 1 facilities<br>Save Selected Facilities | ed facility)<br>lilities ' button saves the<br>etails' button on the maj<br>Progra<br>Pending | facilities you have selecter<br>view. You may also remu<br>m ID   | ed in the current<br>sove a facility by<br>Far<br>7-EL | t session so they are available t<br>clicking the 'Remove' link or br<br>clility Name<br>EVEN #25151         | A Facility Area of the second second se | ou log in. You may view a fac<br>Please note that a facility wit<br>Idress<br>ET HILLS RD<br>20190 | List View ility's details by clicking the 'Vie insufficient location information                                           | Map Vies     W/Edit Detail     ion may not     ort Options     S     Next |
| Selected Facilities (1 unsav<br>< Add Additional Facilities<br>Clicking the 'Save Selected Facilities<br>Clicking the 'Save Selected Facilities<br>Filter:<br>EPA Registry ID @<br>110004885152<br>Showing 1 to 1 of 1 facilities<br>Save Selected Facilities<br>ancel                   | ed facility)<br>ilities ' button saves the<br>etails' button on the maj<br>Progra<br>Pending  | facilities you have selecter<br>view. You may also remu<br>m ID @ | ed in the current<br>vove a facility by<br>Fa          | t session so they are available t<br>c clicking the Remove' link or br<br>clitty Name<br>EVEN #25151         | vou the next time y       toton for that facility.       Facility Ac       11714 SUNS       RESTON, VA       FAIRFAX •                                                                                                    | ou log in. You may view a fac<br>Please note that a facility wit<br>Idress<br>ET HILLS RD<br>20190 | List View ility's details by clicking the 'Vii h insufficient location informati  Expe  View/Edit Details Remove  Previous | Map Vies     With Detail     on may not     ort Options     1     Next    |

#### Error! Reference source not found.

After you have added your facilities (or elected to skip this step), you are prompted to provide user information.

#### **Role Access: User Information**

Complete all fields marked with an asterisk (<u>Exhibit 9</u>). Once you have filled out the User Id and Email Address fields, select "Continue Registration".

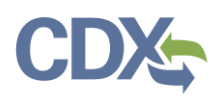

| \$EP     | A United      | l States Environr | nental Protection Agenc | y                      |                           |                         |                         |                                                                        |              |
|----------|---------------|-------------------|-------------------------|------------------------|---------------------------|-------------------------|-------------------------|------------------------------------------------------------------------|--------------|
| Home     | About         | Recent A          | nnouncements            | Terms and Cor          | nditions                  | FAQ                     | Help                    |                                                                        |              |
| CDX      | Core          | CDX Reg           | istration               |                        |                           |                         |                         |                                                                        | Contact Us   |
| 1. Pro   | gram Ser      | vice 🗸            | 2. Role Acc             | iess 🗸 🔰 🗄             | 3. Identit                | y Crede                 | ntials                  | 4. User and Organization                                               |              |
| Please f | ill out all i | required fiel     | ds marked with          | an asterisk(*)         |                           |                         |                         |                                                                        |              |
| Part 1   | : User Inf    | ormation          |                         |                        |                           |                         |                         |                                                                        |              |
| User     | Id *          |                   |                         |                        |                           |                         |                         |                                                                        |              |
| Emai     | l Addres      | s: *              | example@ex              | ample.com              |                           |                         |                         |                                                                        |              |
| Contin   | ue Registi    | ration            | Cancel                  |                        |                           |                         |                         |                                                                        |              |
| EPA Home | Privacy an    | nd Security Notic | e   Accessibility       | CDX Help  <br>About CD | Desk: 888-8<br>X   Freque | 90-1995  <br>ntiy Asked | (970) 494-<br>Questions | -5500 for international callers<br>  Terms and Conditions   Contact Us | UNTED STATES |

Exhibit 9

#### Login.gov

After the user completes the Role Access step, the user is ushered to login.gov (Exhibit 10).

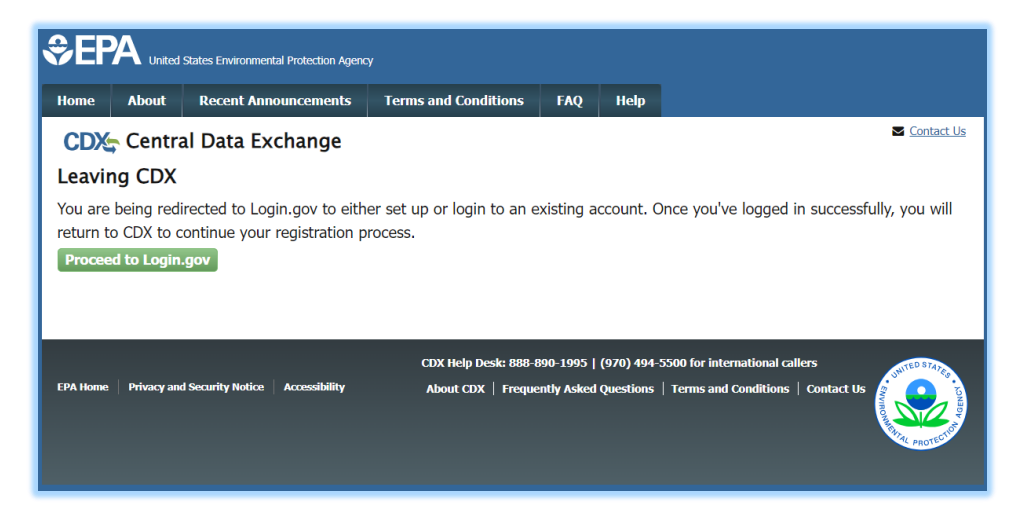

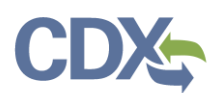

- If the user does not have a login.gov account, please see the steps to establish an account at <a href="https://www.login.gov/help/get-started/create-your-account/">https://www.login.gov/help/get-started/create-your-account/</a>.
- If the user has an existing login.gov account, please provide credentials to sign in.

#### **User and Organization**

Apply the pertinent user information within the User Information fields (Exhibit 11).

|                                                           | iental Protection Agency                                                                                                    |
|-----------------------------------------------------------|----------------------------------------------------------------------------------------------------|
| Home About Recent Ar                                      | nnouncements Terms and Conditions FAQ Help                                                                                                    |
| CDX Core CDX Reg                                          | istration Contact Us<br>Logged in as (Log.out)                                                                                                    |
| 1. Program Service 🗸                                      | 2. Role Access 🗸 🔰 3. Identity Credentials 🗸 🔰 4. User and Organization                                                                                                    |
|                                                           |                                                                                                    |
| Registration Information                                  |                                                                                                    |
| Program Service                                           | Compliance and Emissions Data Reporting Interface                                                                                                    |
| Role                                                      | Certiner                                                                                                    |
| Please fill out all required field                        | ds marked with an asterisk(*)                                                                                                    |
|                                                           |                                                                                                    |
| Part 1: User Information                                  |                                                                                                    |
| The program you are regist<br>option to use LexisNexis, a | tering for requires additional proof of identity. Later in the registration process you will be given the<br>n identity proofing service. LexisNexis will pull your first, middle and last name exactly as it is |
| entered on this page.                                     |                                                                                                    |
| User ID *                                                 |                                                                                                    |
| Title *                                                   | -Please Select- 🗸                                                                                                    |
| First Name *                                              |                                                                                                    |
| Middle Initial                                            |                                                                                                    |
| Last Name *                                               |                                                                                                    |
| Suffix                                                    | -Please Select- 🗸                                                                                                    |
| Security Question 1 *                                     | -Please Select-                                                                                                    |
| Security Answer 1 *                                       |                                                                                                    |
| Security Question 2 *                                     | -Please Select-                                                                                                    |
| Security Answer 2 *                                       |                                                                                                    |
| Security Question 3 *                                     | -Please Select-                                                                                                    |
| Security Answer 3 *                                       |                                                                                                    |
| Show Answers                                              |                                                                                                    |
|                                                           |                                                                                                    |

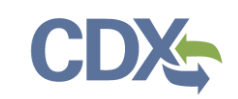

Enter your organization name or Organization ID and select 'Search' (Exhibit 12) within Part 2. After searching for your organization, you are presented with a list of organizations that match your search criteria. Click the Organization ID link of the appropriate organization to continue.

After searching for your organization, you are presented with a list of organizations that match your search criteria. Select the appropriate organization ID to continue.

| Part 2: Organization In                                                                                                    | nfo               |                        |         |       |          |
|----------------------------------------------------------------------------------------------------|-------------------|------------------------|---------|-------|----------|
| CGI FEDERAL<br>Enter organization or org                                                                                                    | anization ID      |                        |         |       |          |
| Organization ID                                                                                                    | Organization Name | Address                | City    | State | ZIP Code |
| <u>15361</u>                                                                                                    | CGI FEDERAL       | 12601 FAIRLAKES CIRCLE | FAIRFAX | VA    | 22033    |
| 15361CGI FEDERAL12601 FAIRLAKES CIRCLEFAIRFAXVA22033Can't find your organization? Use advanced search or request that we add your organization. |                   |                        |         |       |          |

Exhibit 12

**Note:** It is important that you select the correct Organization for sponsorship purposes. (i.e.the organization associated with other users that you collaborate with in CEDRI. If possible, confirm the <u>Organization ID</u> before completing this step.)

Selecting the Organization ID link prompts you to enter your Email and Phone number (<u>Exhibit 13</u>). Once you have done so, click 'Submit Request for Access'.

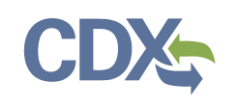

| Part 2: Organization Info                                                |                                                                                                    |
|--------------------------------------------------------------------------|----------------------------------------------------------------------------------------------------|
| <b>CGI FEDERAL</b><br>12601 FAIRLAKES CIRCLE<br>FAIRFAX, VA, US<br>22033 |                                                                                                    |
| Email *                                                                  | test@example.com                                                                                            |
| Re-enter Email *                                                         | test@example.com                                                                                            |
| Phone Number *                                                           | (571) 426-6160                                                                                              |
| Phone Number Ext                                                         |                                                                                                    |
| Fax Number                                                               |                                                                                                    |
| Wrong organization inform                                                | ation? <u>Back to Search Results, Use advanced search</u> or <u>request that we add your organization</u> . |

Exhibit 13

#### Lexis/Nexis Identity Proofing

After selecting 'Submit Request for Access' you are asked to complete Lexis/Nexis Identity Proofing. Complete the required fields and select "Proceed with Verification" (<u>Exhibit 14</u>).

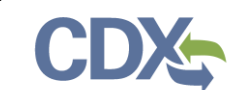

| Home About Recent Announcements Terms and Conditions FAQ Help                                                                                                    |
|----------------------------------------------------------------------------------------------------|
| CDX: CDX Registration: LexisNexis                                                                                                    |
| 1. Identity Verification 2. ESA                                                                                                    |
| The program you are registering for requires additional proof of identity. Identity verification allows the EPA to confirm applicants have provided sufficient identity information in order to conduct business safely and securely. Your options are to use the electronic identity proofing service for immediate access to your program service or to print and submit a signed form through U.S. Postal Mail to the U.S. Environmental Protection Agency. <b>Note:</b> <u>Additional LexisNexis@ Information</u> |
| LexisNexis® Instant ID                                                                                                    |
| Legal Name                                                                                                    |
| Home Address                                                                                                    |
|                                                                                                    |
| Address Line 2                                                                                                    |
| City* Zip Code*                                                                                                    |
| Home or Personal Phone                                                                                                    |
| Home or Personal Phone                                                                                                    |
| Date of Birth                                                                                                    |
| Month* V Day* V Year* V                                                                                                    |
| Last 4 of SSN                                                                                                    |
| Last 4 of SSN*                                                                                                    |
| □ The name above is me. Please proceed with LexisNexis® Validation.                                                                                                    |
| Proceed with Verification Paper Verification Exit                                                                                                    |

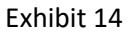

- If your identity is verified, you are prompted to review and electronically sign the CDX Electronic Agreement (Error! Reference source not found.).
- If your identity is not verified, you may proceed by printing, signing, and mailing the Electronic Signature Agreement (ESA) to EPA's data processing center (refer to <u>Complete Paper ESA</u> <u>section</u>).

The next step requires the user to confirm their information within the ESA form. If the information is correct, complete the signature by selecting the "Sign Electronically" button (<u>Step 15</u>).

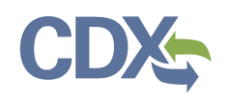

|                                                                                                    | ency                                                                                           |                               |                                |                                                                                                    |             |
|----------------------------------------------------------------------------------------------------|------------------------------------------------------------------------------------------------|-------------------------------|--------------------------------|----------------------------------------------------------------------------------------------------|-------------|
| Home About Recent Announcements                                                                                                    | Terms and Conditions                                                                           | FAQ                           | Help                           |                                                                                                    |             |
| CDX Registration: Addit                                                                                                    | ional Verification                                                                             |                               |                                | Contact Us Logged in as (Log.)                                                                                   | <u>out)</u> |
| 1. Identity Verification  2. ESA                                                                                                    |                                                                                                |                               |                                |                                                                                                    |             |
| Electronic CDX Electronic Signa                                                                                                    | ture Agreement                                                                                 |                               |                                |                                                                                                    |             |
| The CDX electronic signature agreement (ESA) is an agre<br>adhere to the conditions listed on the agreement below.<br>questions regarding the CDX ESA, please contact the <u>CD</u> | ement between yourself and CDX ti<br>Once the ESA has been signed, you<br><u>X Help Desk</u> . | hat will auth<br>will be auth | orize your el<br>orized to sig | lectronic signature. By signing the ESA you agree to<br>in and/or encrypt information for your data flow. For ar | ny          |
| Signing an electronic document on behalf                                                                                                    | of another person is subjec                                                                    | t to crimi                    | nal, civil,                    | administrative, or other lawful action.                                                                          |             |
| U<br>FIF(                                                                                                    | .S. Environmental Pro<br>CTRONIC SIGNATU                                                       | tection .<br>REAGE            | Agency                         | NT                                                                                                    | •           |
| In accepting the electronic signature credent documents submitted to EPA's Central Data                                                                                             | ial issued by the U.S. Environ<br>Exchange (CDX), and as a re                                  | imental Pr<br>presentati      | otection A<br>ve for:          | Igency (EPA) to sign electronic                                                                                  |             |
| Lie                                                                                                    | ctronic Signature Holder Co                                                                    | mpany Ir                      | liormatio                      | n                                                                                                    |             |
| Organization Name:                                                                                                    |                                                                                                |                               |                                |                                                                                                    |             |
| Address:                                                                                                    |                                                                                                |                               |                                |                                                                                                    |             |
| City, State, Zip:                                                                                                    |                                                                                                |                               |                                |                                                                                                    |             |
| Country:                                                                                                    |                                                                                                |                               |                                |                                                                                                    |             |
| Phone Number:                                                                                                    |                                                                                                |                               |                                |                                                                                                    |             |
| E-mail Address:                                                                                                    |                                                                                                |                               |                                |                                                                                                    |             |
| Registrant's Name:                                                                                                    |                                                                                                |                               |                                |                                                                                                    |             |
| CDX User Name:                                                                                                    |                                                                                                |                               |                                |                                                                                                    | •           |
| Sign Electronically <u>Cancel</u>                                                                                                    |                                                                                                |                               |                                |                                                                                                    |             |

Exhibit 15

#### **Accessing CEDRI**

After the user completes Signature of the ESA, the user is ushered to the CDX landing page. From there, the user can access CEDRI via the role name (<u>Exhibit 16</u>).

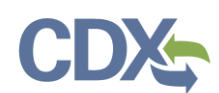

| \$EP                                                                      | A Unite | d States Environ | mental Protection Agenc | Ŷ                       |                              |                  |                                       |     |
|---------------------------------------------------------------------------|---------|------------------|-------------------------|-------------------------|------------------------------|------------------|---------------------------------------|-----|
| Home                                                                      | About   | Recent           | Announcements           | Terms and Conditions    | 5 FAQ                        | Help             |                                       |     |
| CDX                                                                       | Centi   | ral Data         | Exchange                |                         |                              |                  | Contact Us Logged in as (Log_ou       | ut) |
| MyCDX                                                                     | Inbox   | My Profi         | Role Sponso             | submission Hi           | istory Pay                   | ment Hi          | story                                 |     |
|                                                                           |         | _                | Services                |                         | ¢\$ Manage                   |                  | CDX Service Availability              |     |
| Status    Program Service Name  CEDRI: Compliance and Emissions Data Repo |         |                  |                         | ¢<br>ons Data Reporting | Role       ing     Certifier | Se               | e the status for all program services |     |
|                                                                           |         |                  |                         |                         |                              | News and Updates |                                       |     |
|                                                                           |         |                  |                         |                         |                              | No               | news/updates.                         |     |
| Add                                                                       | Program | Service          | Manage Your P           | rogram Services         |                              |                  |                                       |     |

Exhibit 16